**ЗАО "ГЕОСТРОЙИЗЫСКАНИЯ"** Генеральный дистрибьютор компаний ТОРСОN и SOKKIA 107023, Москва, ул.Малая Семеновская, д.9, стр.6 (495) 921-22-08, www.gsi.ru

Для тахеометров Sokkia серий CX, 50RX, 30RK, 30R, 10 Для тахеометров Торсоп серии ES

# Как передать файл из тахеометра через кабель

Программа Spectrum Link / Topcon Link

# Полезная информация. Ссылки

Дистрибутив программы Spectrum Link: <u>http://www.gsi.ru/file/spectrum\_link\_v8-2.zip</u>

Дистрибутив программы Topcon Link: <u>http://www.gsi.ru/file/topcon\_link\_v8-2.zip</u>

В некоторых случаях для успешной установки программ Spectrum Link / Topcon Link предварительно необходимо установить библиотеки Microsoft XML Parser 4.0 Service Pack 2: <a href="http://www.microsoft.com/en-us/download/details.aspx?id=19662">http://www.microsoft.com/en-us/download/details.aspx?id=19662</a> (необходимо выбрать, скачать и установить файл msxml.msi)

Драйвер для USB-кабеля: http://www.gsi.ru/file/draiver\_usb\_pod\_windows\_vista\_-\_windows7.zip

Дистрибутивы программного обеспечения, драйвера, каталоги на сайте ЗАО "ГЕОСТРОЙИЗЫСКАНИЯ": <u>http://www.gsi.ru/art.php?id=421</u> (Поддержка – Скачать).

Инструкции по тахеометрам и спутниковому оборудованию Sokkia и Topcon: <u>http://www.gsi.ru/art.php?id=419</u>

Контакты представительств и дилеров ЗАО "ГЕОСТРОЙИЗЫСКАНИЯ": <u>http://www.gsi.ru/contact.php</u>

Sokkia – производитель геодезического оборудования: www.sokkia.com www.sokkia.ru

Торсоп – производитель геодезического оборудования: <u>http://www.topconpositioning.eu</u>

Topcon TotalCare – техническая поддержка: <u>http://www.topcontotalcare.com</u>

Программное обеспечение MAGNET (для тахеометров, контроллеров, обработки измерений): <u>http://www.gsi.ru/catalog/po/magnet</u> <u>https://www.magnet-enterprise.com</u>

Программное обеспечение TOPOCAD (обработка измерений, уравнивание, проектирование): <u>http://topocad.ru</u>

2

# 1. Передача файла из тахеометра

#### 1.1. Подключаем кабель передачи данных к компьютеру.

Если вы используете USB-кабель, то он будет определен операционной системой как устройство "*Prolific USB-to-Serial Comm Port*".

В скобках указан используемый кабелем СОМ-порт (в этом примере – СОМЗ):

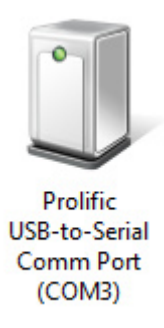

| 🕥 🗸 🕫 🕨 Панель управления 🕨 Все                                                                                                    | элементы панели управления 🕨 У                                         | стройства и принтеры 🕨                                           | <b>▼ 4</b> у Пои | ск: Устройства и прині | теры  | <b>P</b> |
|----------------------------------------------------------------------------------------------------|------------------------------------------------------------------------|------------------------------------------------------------------|------------------|------------------------|-------|----------|
| Добавление устройства Установка прин                                                                                                    | тера                                                                   |                                                                  |                  |                        | i • 🔞 |          |
| Принтеры и факсы (6)<br>— Fax<br>— Kyocera FS-1320D KX<br>— Microsoft XPS Document Writer<br>— PDFCreator<br>— RICOH Aficio MP 4001 PCL 6 на DATASERVI<br>— Send To OneNote 2013 | Устройства (3)<br>ii GSI88<br>и Logitech® Unifying Receiver<br>S22C200 | Нет данных (2)<br>Курски ES 1230D<br>Prolific USB-to-Serial Comr | m Port (COM3)    |                        |       |          |
| Элементов: 11                                                                                                    |                                                                        |                                                                  |                  |                        |       |          |

На вашем компьютере USB-кабель может определиться с другим номером, например, COM4 или COM16.

При каждом последующем подключении – даже в один и тот же USB-разъем – номер COM-порта может изменяться.

Если ваш USB-кабель не определяется как устройство "*Prolific USB-to-Serial Comm Port*" или определяется под другим именем, возможно, не установлен необходимый для этого USB-кабеля драйвер. Его вы можете установить самостоятельно, скачав с сайта ЗАО "ГЕОСТРОЙИЗЫСКАНИЯ" <u>www.gsi.ru</u> (Поддержка – Скачать).

### 1.2. Запускаем программу Spectrum Link (или Topcon Link)

Находим "Импорт из устройства":

| 🚼 Sp  | ectrun | n Link |    |     |            |         |     |      |   |     |          |          |          |                       |  | x        |
|-------|--------|--------|----|-----|------------|---------|-----|------|---|-----|----------|----------|----------|-----------------------|--|----------|
| File  | Edit   | View   | Ad | d P | rocess     | Win     | dow | Help |   |     |          |          |          |                       |  |          |
|       |        |        | ** | ¢   | 07  <br>t0 | <u></u> | ŝ   | C    | * | ° + | <u>4</u> | <u>_</u> | <b>4</b> | <br>₹ <sup>67</sup> 7 |  | <u> </u> |
| Ready |        |        |    |     |            |         |     |      |   |     |          |          |          |                       |  |          |

или через меню:

| 🚼 Spectrum Link             |               |           |           |
|-----------------------------|---------------|-----------|-----------|
| File dit View Add Proces    | s Window Help |           |           |
| Open File                   | Ctrl+O        | B + + + + | 😞 🖑 🔽 🔳 😽 |
| Save File                   | Ctrl+S        |           |           |
| Save As                     | Alt+Ctrl+S    |           |           |
| Import from Device          | Shift+F3      |           |           |
| Export to Device            | Shift+F4      |           |           |
| Convert Files               | F5            |           |           |
| Print                       | Ctrl+P        |           |           |
| Print Preview               |               |           |           |
| Page Setup                  |               |           |           |
| Configuration               | Ctrl+F2       |           |           |
| File Properties             |               |           |           |
| 1 2014-07-17 (Customer s).s | dr            |           |           |
| 2 2014-07-17 (Customer s).s | dr            |           |           |
| 3 Опорные точки.txt         |               |           |           |
| 4 TRASSA.sdr                |               |           |           |
| 5 C:\\Desktop\GSI\TRASSA    | A.sdr         |           |           |
| 6 0-Trassa002.sdr           |               |           |           |
| 7 F:\FILE002.SDR            |               |           |           |
| 8 F:\FILE001.SDR            |               |           |           |
| Exit                        |               |           |           |

У нас появляется следующего вида окно:

| Spectrum Li                                           | nk<br>Add Drasse                                                                                                    | . Mündəyy Hələ |                     |          |                                                         | ×                |
|-------------------------------------------------------|----------------------------------------------------------------------------------------------------|----------------|---------------------|----------|---------------------------------------------------------|------------------|
| Import                                                | from Device                                                                                                    | WINNOW HEID    |                     |          |                                                         | ? <mark>×</mark> |
| Look in:                                              | 🌉 Компьютер                                                                                                    | • + •          |                     | Look in: | 📗 Мои документы                                         | • <b>= =</b>     |
| Имя                                                   | Тип                                                                                                    | Общий размер » |                     | Имя      | Дата изменения                                          | >>               |
| Sokkia<br>Sokkia<br>Sokkia<br>Topco<br>Topco<br>Topco | Digital Levels<br>GNSS Receivers<br>Total Stations<br>n Digital Levels<br>n GNSS Receivers<br>n Memory Cards<br>n Total Stations |                | >><br><<            | 🍑 MAGNI  | ET Field PC<br>ОСТРОЙИЗЫСКАНИЯ<br>овательские шаблоны ( | Office           |
|                                                       |                                                                                                    | <b>v</b>       | Open Files after Ir | roort    |                                                         |                  |
| l                                                     |                                                                                                    |                | Close               |          |                                                         |                  |
| 0                                                     | ткуда ска                                                                                                    | чиваем         |                     | ł        | (уда сохраня                                            | яем              |

1.3. Здесь мы указываем тип прибора, с которого передаем данные:

Тахеометр Sokkia.

В случае с тахеометром Topcon – выбираем Topcon Total Station.

| The Import from Device                       |                       |                     |                                 |                                                       | ? ×            |
|----------------------------------------------|-----------------------|---------------------|---------------------------------|-------------------------------------------------------|----------------|
| Look in: 📜 Компьютер                         | ▼ ← €  Общий размер » |                     | Look in:<br>Имя                 | Мои документы<br>Дата изменения                       | • <b>• •</b> • |
| Sokkia Digital Levels                        |                       |                     | 🦀 MAGNE<br>🔒 ЗАО ГЕ<br>길 Пользо | T Field PC<br>ОСТРОЙИЗЫСКАНИЯ<br>вательские шаблоны О | fice           |
| Topcon GNSS Receivers<br>Topcon Memory Cards |                       | ~~                  |                                 |                                                       |                |
|                                              | <b>v</b>              | Open Files after Im | nport                           |                                                       |                |

1.4. Создаем запись о нашем приборе:

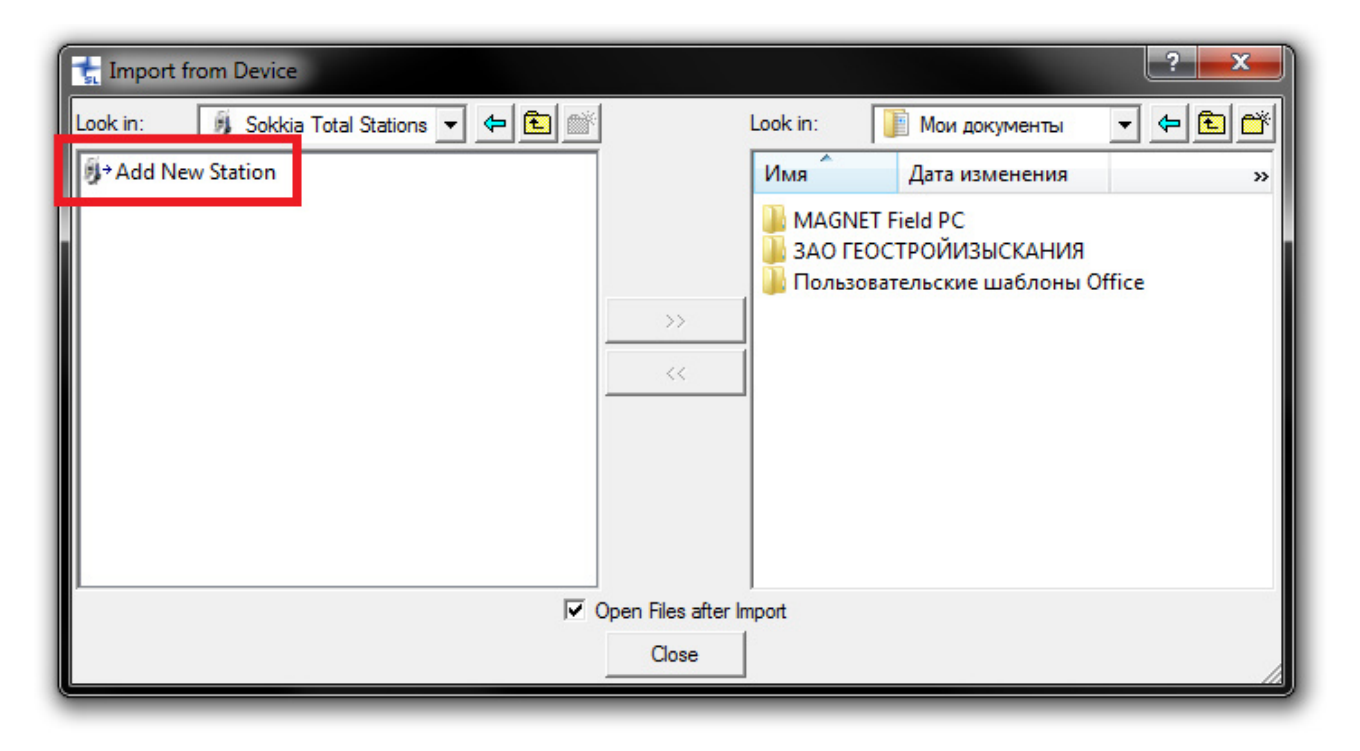

1.4.1. Задаем (1) Имя для новой записи о приборе (например, СХ или любое другое имя):

| Create Station |           |                    |
|----------------|-----------|--------------------|
| General Adva   | nced      |                    |
| Name:          | сх        | <b>-y</b>          |
| Note:          |           |                    |
| Port:          | СОМЗ      | -2                 |
| Model:         | Series 20 | <b>.</b>           |
| SDR Format     | SDR 33    | <b>3</b>           |
|                | ОК Отмена | При <u>м</u> енить |

(2) Выбираем используемый USB-кабелем СОМ-порт.

- Номер используемого СОМ-порта мы уже определяли в самом начале на шаге 1.1.
- (3) Выбираем формат данных SDR33.

### 1.4.2. Устанавливаем параметры связи:

| General Advar | ced      | •            |
|---------------|----------|--------------|
| Baudrate:     | 9600     | -4           |
| Data bits:    | 8        | -            |
| Parity:       | None     | -            |
| Stop bits:    | 1        | -            |
| Checksum:     | Not set  | •            |
| Flow control: | None     | -            |
|               | ОК Отмен | на Применить |

В тахеометре ( КОНФ –"Параметры связи") должны быть установлены такие же параметры, как и в программе:

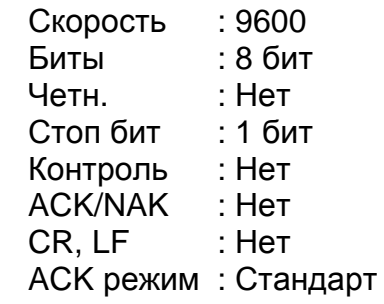

1.5. Далее выбираем созданную нами запись о приборе:

| 📻 Import from Device                       |                                                                       |
|--------------------------------------------|-----------------------------------------------------------------------|
| Look in: 🛛 🚯 Sokkia Total Stations 💌 🗲 🛍 🞬 | Look in: 🚺 Мои документы 💌 🗲 🛍 📸                                      |
| H + Add New Station                        | Имя Дата изменения »                                                  |
| il CX                                      | МАGNET Field PC ЗАО ГЕОСТРОЙИЗЫСКАНИЯ Пользовательские шаблоны Office |
|                                            | Open Files after Import                                               |
|                                            | Close                                                                 |

При этом видим файл, содержащийся в приборе – file1.sdr:

| 🚼 Import from Device |                                                                       |
|----------------------|-----------------------------------------------------------------------|
| Look in: 👂 CX 🗣 🔁 📷  | Look in: 📔 Мои документы 💌 🗢 🛍 🖆                                      |
| 🛃 file1.sdr          | Имя Дата изменения »                                                  |
|                      | МАGNET Field PC ЗАО ГЕОСТРОЙИЗЫСКАНИЯ Пользовательские шаблоны Office |
| 0 되                  | open Files after Import                                               |
|                      | Close                                                                 |

1.6. Правая половина окна – выбираем место и папку, в которую мы сохраним файл с тахеометра:

| Look in: CX C CX Cok in: Pабочий стол C C C C C C C C C C C C C C C C C C C | T Import from Device        | ? ×                                                                                                    |
|-----------------------------------------------------------------------------|-----------------------------|----------------------------------------------------------------------------------------------------|
| ✓ Open Files after Import                                                   | Look in: CX  File1.sdr      | Look in: Рабочий стол С Стол С Сать<br>Мия<br>Библию<br>Библию<br>Библию<br>Библию<br>Библию<br>Библию<br>Библию<br>Библию<br>Библию<br>Библию<br>Библию<br>Библию<br>Библию<br>Сеть<br>ОVD RW дисковс<br>Сеть<br>ОVD RW дисковс<br>Сеть<br>Мнтернет<br>МАGNE<br>Сеть<br>МАGNE<br>Сеть<br>БокКIA Link<br>Сеоб<br>Соб<br>Соб<br>Соб<br>Соб<br>Соб<br>Соб<br>Соб<br>С |
| Close                                                                       | ✓ Open Files after<br>Close | ar Import                                                                                                    |

Проще всего будет сохранить и найти файл на Рабочем столе.

1.7. После передачи файл автоматически откроется в программе, если отмечена соответствующая опция (Открыть файл после импорта):

| Transferrer Import from Device |                                                                                                    |
|--------------------------------|----------------------------------------------------------------------------------------------------|
| Look in: 🛛 🐞 CX 💽 🗸 🗲 🔁 🕍      | Look in: 📃 Рабочий стол 💽 🗲 🛍 📺                                                                                                    |
| 主 file1.sdr                    | Имя Размер Тип элемента »                                                                                                    |
| >>                             | Библиотеки<br>Шилов Георгий Александрович<br>Компьютер<br>Сеть<br>Панель управления<br>FastStone Image Viewer<br>MAGNET Field<br>SOKKIA Link<br>SOKKIA Link<br>SDL1X файлы<br>Apxив<br>БУКЛЕТЫ |
| I<br>I▼ Open Files afte        | er Import                                                                                                    |
|                                |                                                                                                    |

1.8. Выбираем файл в тахеометре (1) и нажимаем кнопку (2):

| The Import from Device |                  |          |                |         | ? × |
|------------------------|------------------|----------|----------------|---------|-----|
| Look in: 🚯 CX          | ▼ 🗢 🗈 💕          | Look in: | 📃 Рабочий стол | 1 🔻     |     |
| file1.sdr              |                  | Имя      | Размер         | Тип эле | »   |
|                        |                  |          | Эта папка і    | пуста.  |     |
|                        |                  | 2        |                |         |     |
|                        | >>               | Ĩ.       |                |         |     |
|                        | <<               |          |                |         |     |
|                        |                  |          |                |         |     |
|                        |                  |          |                |         |     |
|                        |                  |          |                |         |     |
|                        |                  |          |                |         |     |
|                        | Open Files after | Import   |                |         |     |
|                        | Close            |          |                |         | 12  |

9

#### 1.9. После нажатия кнопки Старт программа переходит в режим ожидания:

| Download f                                                                                                    | ile from Total Station                                                                                              | × |  |  |  |  |  |
|----------------------------------------------------------------------------------------------------|----------------------------------------------------------------------------------------------------|---|--|--|--|--|--|
| For import f                                                                                                    | rom Sokkia TotalStations Series 20 please follow the instruction                                                    |   |  |  |  |  |  |
| 1. Turn on the Total Station by pressing the ON button. 2. Press 'Esc' to go to Status Screen. 3. Press 'F3' <mem> to switch to Memory mode. 4. Select <job> using arrow keys and 'Enter', then select <comms output="">. 5. After that select the job file you want to export and press Enter.</comms></job></mem> |                                                                                                    |   |  |  |  |  |  |
| 6. Press 'Fa<br>same with f                                                                                                    | 4' <yes> and select the export format. Note that it should be the format choosen in Total Station properties.</yes> | - |  |  |  |  |  |
| File name:                                                                                                    | CX                                                                                                    |   |  |  |  |  |  |
| Status:                                                                                                    | Waiting for start                                                                                                   |   |  |  |  |  |  |
|                                                                                                    | Cancel Start                                                                                                    |   |  |  |  |  |  |

| Download file from Total Station                                                                                                    | <b></b>     |  |  |  |  |
|----------------------------------------------------------------------------------------------------|-------------|--|--|--|--|
| For import from Sokkia TotalStations Series 20 please follow the                                                                                                    | instruction |  |  |  |  |
| <ol> <li>Turn on the Total Station by pressing the ON button.</li> <li>Press 'Esc' to go to Status Screen.</li> <li>Press 'F3' &lt; MEM&gt; to switch to Memory mode.</li> <li>Select &lt; JOB&gt; using arrow keys and 'Enter', then select <comms output="">.</comms></li> </ol> |             |  |  |  |  |
| <ol> <li>After that select the job file you want to export and press Enter.</li> <li>Press 'F4' <yes> and select the export format. Note that it should be the same with format choosen in Total Station properties.</yes></li> </ol>                                              |             |  |  |  |  |
| File name: CX                                                                                                    |             |  |  |  |  |
| Status: Downloading                                                                                                    |             |  |  |  |  |
| Cancel Start                                                                                                    |             |  |  |  |  |
|                                                                                                    |             |  |  |  |  |

1.10. Теперь запускаем процесс передачи данных в тахеометре:

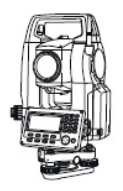

ПАМ – Файл работы – Экспорт данных – Формат Sokkia Переводим курсор на нужный проект Отмечаем нужный проект кнопкой ENT Далее нажимаем ДА – SDR33 – Измерения

Тахеометры Sokkia CX и Topcon ES поддерживают несколько форматов файлов. Помимо формата Sokkia SDR вы можете использовать и другие форматы - Topcon. Настройки программы в этом случае не изменяются. 1.11. После того, как данные будут переданы, закрываем окно Импорта:

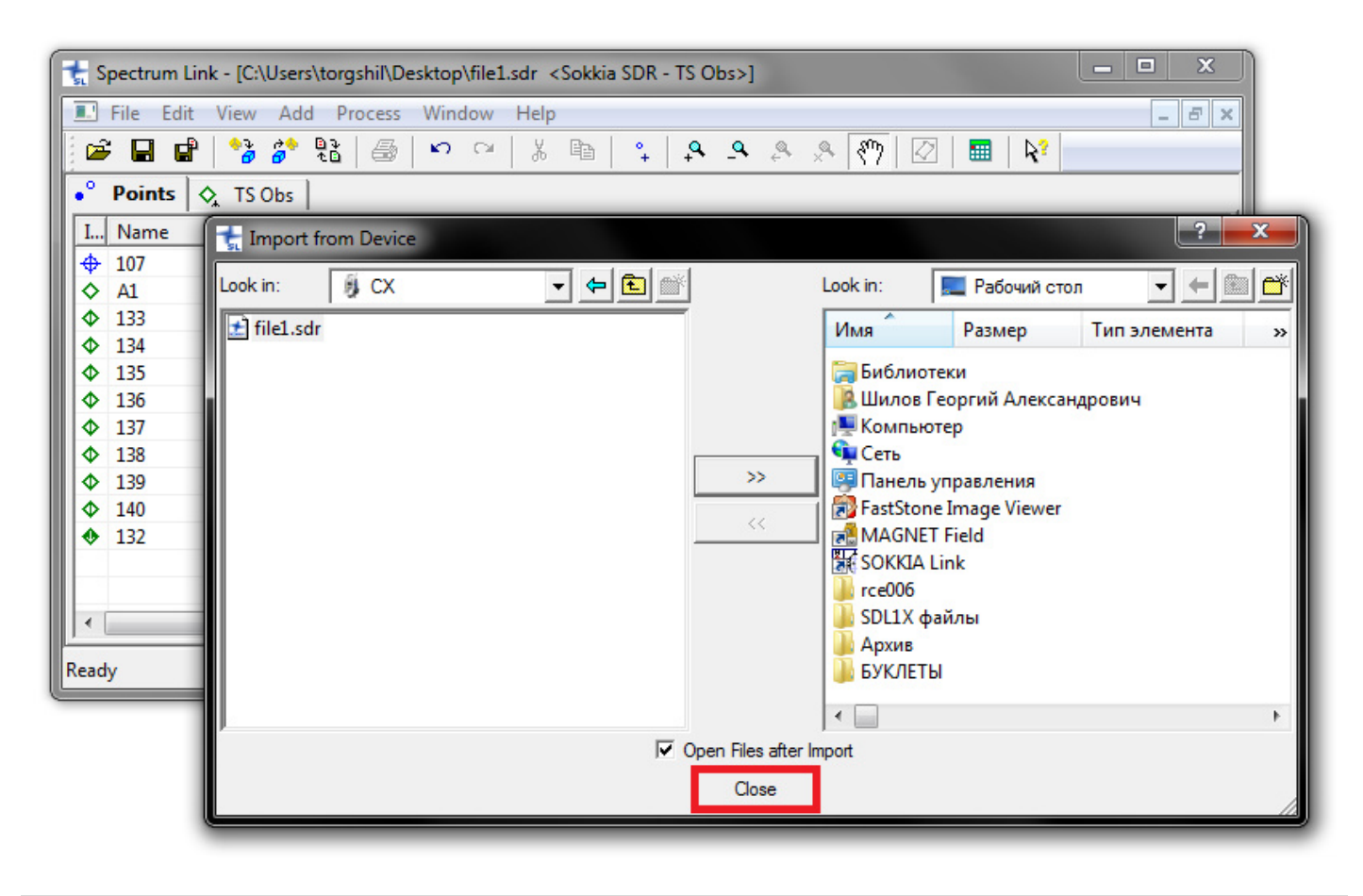

1.12. Результат мы видим – это перечень измеренных точек.

| 🐈 Spectrum Link - [C:\Users\torgshil\Desktop\file1.sdr <sokkia -="" obs="" sdr="" ts="">]</sokkia> |                                          |                |           |         |         |        |  |  |  |  |
|----------------------------------------------------------------------------------------------------|------------------------------------------|----------------|-----------|---------|---------|--------|--|--|--|--|
| 🔳 File Edit View Add Pro                                                                           | 🗉 File Edit View Add Process Window Help |                |           |         |         |        |  |  |  |  |
| 🗃 🖬 💕 🌮 🏗 🞒 🗠 🖓 🐰 🗈 🍳 🌾 🕒 🐥 🖉 🕅 🔛                                                                  |                                          |                |           |         |         |        |  |  |  |  |
| •° Points 🗞 TS Obs                                                                                 |                                          |                |           |         |         |        |  |  |  |  |
| I Name                                                                                             | Ground Northi                            | Ground Easting | Elevation | Code    | Control | Source |  |  |  |  |
|                                                                                                    | 0.000                                    | 0.000          | 0.0000    |         | None    |        |  |  |  |  |
| ♦ A1                                                                                               | 9000.000                                 | 8000.000       | 100.0000  |         | None    |        |  |  |  |  |
|                                                                                                    | 9002.160                                 | 8000.884       | 102.4500  |         | None    |        |  |  |  |  |
| ◆ 134                                                                                              | 9000.449                                 | 8003.027       | 103.2120  |         | None    |        |  |  |  |  |
| ♦ 135                                                                                              | 9000.505                                 | 7997.586       | 100.9040  |         | None    |        |  |  |  |  |
| ♦ 136                                                                                              | 8998.208                                 | 7998.657       | 102.4350  |         | None    |        |  |  |  |  |
| ♦ 137                                                                                              | 8998.939                                 | 7998.896       | 100.1600  |         | None    |        |  |  |  |  |
| ◆ 138                                                                                              | 8999.563                                 | 7998.074       | 100.1240  |         | None    |        |  |  |  |  |
| ♦ 139                                                                                              | 8998.489                                 | 8001.272       | 100.2580  |         | None    |        |  |  |  |  |
| ♦ 140                                                                                              | 8999.333                                 | 8002.639       | 100.1030  |         | None    |        |  |  |  |  |
| 132                                                                                                |                                          |                |           |         | None    |        |  |  |  |  |
|                                                                                                    |                                          |                |           |         |         |        |  |  |  |  |
|                                                                                                    |                                          |                |           |         |         |        |  |  |  |  |
| •                                                                                                  |                                          | III            |           |         |         | - F.   |  |  |  |  |
| Ready                                                                                              |                                          |                |           | Unknown | DMS N   | lone   |  |  |  |  |

#### На этом передача данных с тахеометра на компьютер закончена.

Файл SDR с результатами измерений вы найдете в той папке, которую указали на этапе 1.6.

# 2. Передача файла в тахеометр

2.1. Процесс передачи файла в тахеометр происходит по аналогии с процессом скачивания.

Отличия заключаются только в нескольких следующих моментах.

Сначала запускаем процесс передачи данных в ожидающем устройстве, т.е. в тахеометре:

### ПАМ – Файл работы – Выбор файла

Выбираем в тахеометре проект, в который будем закачивать точки.

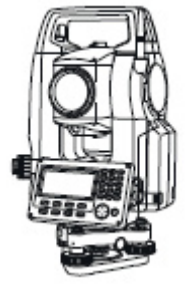

ПАМ – Известные данные – Импорт данных – Формат SOKKIA Тахеометр теперь находится в режиме ожидания.

Тахеометры Sokkia CX и Topcon ES поддерживают несколько форматов файлов. Помимо формата Sokkia SDR вы можете использовать и другие форматы – Topcon. Настройки программы в этом случае не изменяются. Главное – формат закачиваемого файла должен соответствовать формату, выбранному в тахеометре.

2.2. Теперь обращаемся к программе Spectrum Link / Topcon Link.

Находим функцию "Экспорт в устройство":

| 🚼 Sp  | ectrun | n Link |                      |      |       |                     |       |   |     |                |          |          |     |                   |   | X |    |
|-------|--------|--------|----------------------|------|-------|---------------------|-------|---|-----|----------------|----------|----------|-----|-------------------|---|---|----|
| File  | Edit   | View   | Add                  | Proc | cess  | Window              | v Hel | р |     |                |          |          |     |                   |   |   |    |
|       |        |        | • <mark>•</mark> d d |      | ₹<br> | <b>a</b>   <b>*</b> |       | * | ° + | , <sup>4</sup> | <u>_</u> | <b>4</b> | *** | \$ <sup>m</sup> 7 |   |   | A. |
| Ready | 0      |        |                      |      |       |                     |       |   |     |                |          |          | ĺ   |                   | _ | _ |    |

2.3. Выбираем устройство, в которое будем передавать файл с точками:

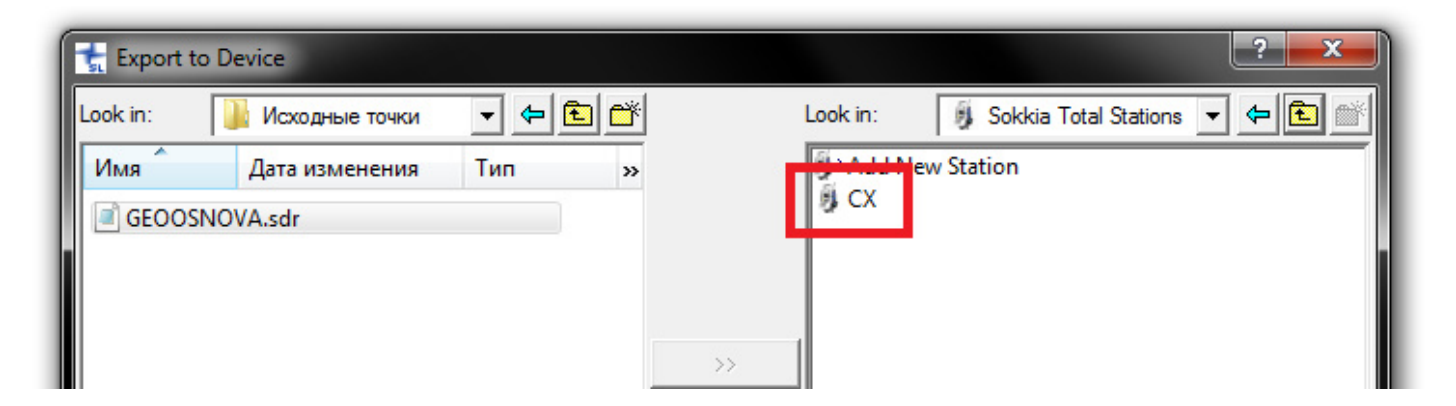

(Запись о нашем приборе с настройками параметров связи мы уже делали на этапе 1.3–1.4, когда передавали данные из тахеометра в компьютер).

При необходимости вы можете отредактировать параметры связи. Для этого на записи о приборе нажимаем правой кнопкой мыши и заходим в Свойства:

| ook in: | 퉬 Исходные точки | -   | 🗈 🖆 |    | Look in: | \iint Sokkia Total Sta | tions 🔻 🗲 主 |
|---------|------------------|-----|-----|----|----------|------------------------|-------------|
| Имя     | Дата изменения   | Тип | »   |    | i → Add  | New Station            |             |
| CEOOS   | NOVA.sdr         |     |     |    | Sec.     | Select                 |             |
|         |                  |     |     |    |          | Create Station         |             |
|         |                  |     |     |    |          | Delete                 |             |
|         |                  |     | _   | >> |          | Properties             |             |
|         |                  |     |     | << |          | Сору                   |             |
|         |                  |     |     |    |          | Paste                  |             |
|         |                  |     |     |    |          |                        | _           |

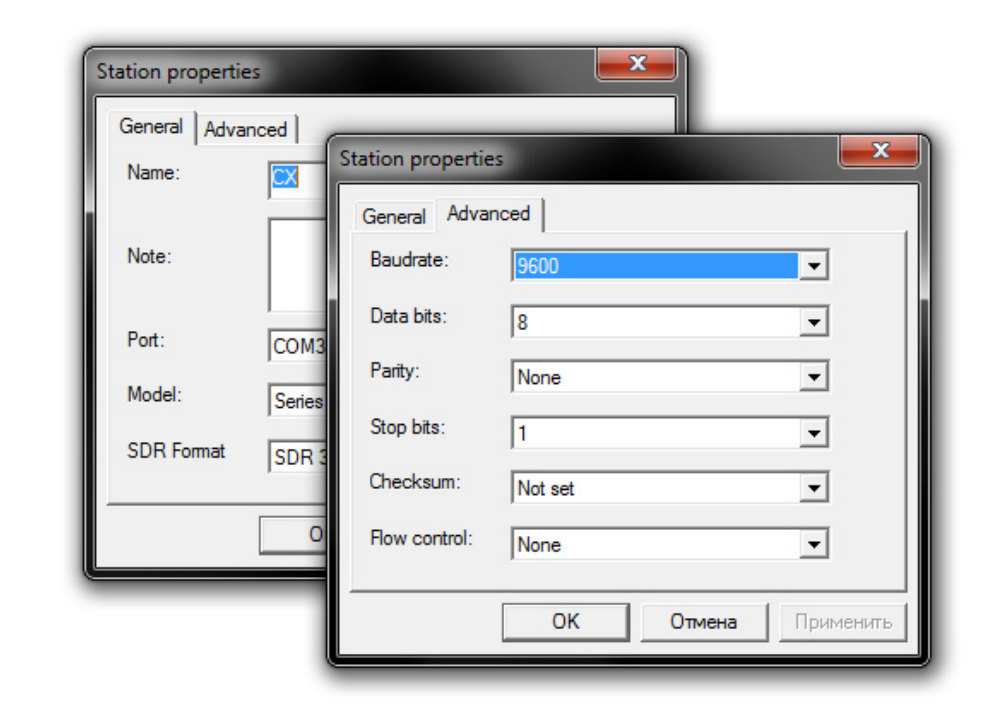

### 2.4. Выбираем закачиваемый файл:

| to Device            |                  |            |        | ? ×   |
|----------------------|------------------|------------|--------|-------|
| Look in: 🏾 🚺 Исходны | ие точки 🔻 🗲 🗈 🖆 | Look in:   | ₿ CX 🔹 | ⇔ 🖻 🚿 |
| Имя Дата изм         | ленения »        | 📩 file1.sd | r      |       |
| GEOOSNOVA.sdr        |                  | » <b>2</b> |        |       |
|                      |                  | <<         |        |       |
|                      |                  |            |        |       |
|                      |                  |            |        |       |
| 1                    |                  |            |        |       |
|                      |                  | lose       |        | A     |

### 2.5. Нажимаем кнопку Старт:

| 🚼 Export to Device                | ? X                                                                                                    |
|-----------------------------------|----------------------------------------------------------------------------------------------------|
| Look in: 🌗 Исходные точки 💌 🗢 🗈 📸 | Look in: 🛛 🖗 CX 💽 🗲 💼                                                                                                    |
| Имя Дата изменения »              | file1.sdr                                                                                                    |
| GEOOSNOVA.sdr                     | Upload file(s) to Total Station  To upload files to Sokkia TotalStations Series 20 please follow the instruction below: 1. Tum on the Total Station by pressing the ON button. 2. Push 'Esc' key. 3. Push 'F3' key. 4. Select <known data="">. 5. Push 'Enter' key 6. Select <comms input="">. 7. Push 'Enter' key.  File name: C:\Users\torgshil\Desktop\Исходные точки\GEOOSNOVA.sdr Status:  Cancel Start</comms></known> |

### Появится окно со статусом "Загрузка...":

| Upload file(                                                                                                    | s) to Total Station                                                                                                    |
|----------------------------------------------------------------------------------------------------|----------------------------------------------------------------------------------------------------|
| To upload<br>instruction<br>1. Tum on<br>2. Push 'Es<br>3. Push 'F3<br>4. Select <<br>5. Push 'Er<br>6. Select <<br>7. Push 'Er | files to Sokkia TotalStations Series 20 please follow the<br>below:<br>the Total Station by pressing the ON button.<br>sc' key.<br>3' key.<br>Known data>.<br>ter key<br>Comms input>.<br>tter' key. |
| File name:                                                                                                    | C:\Users\torgshil\Desktop\Исходные точки\GEOOSNOVA.sdr                                                                                                    |
| Status:                                                                                                    | Uploading                                                                                                    |
|                                                                                                    | Cancel Start                                                                                                    |
|                                                                                                    |                                                                                                    |

2.6. На экране тахеометра в процессе закачивания данных вы увидите информацию о количестве строк принятых данных:

| Импорт дан      | ных |
|-----------------|-----|
| Формат<br>Прием | 312 |

После того, как весь файл будет успешно передан, тахеометр издаст звуковой сигнал.

#### Важно:

После передачи файла с координатами точек в тахеометр проверьте, корректно ли прибор распознал полученный файл. В том числе, не перепутаны ли местами координаты X и Y.

Не во всех форматах переданные в тахеометр точки могут быть потом переданы обратно на компьютер. В формате SDR из тахеометра на компьютер (или на USB-носитель) передаются только те точки, которые были измерены, либо координаты которых были введены в приборе вручную.

Тахеометры Sokkia серии CX и Topcon серии ES поддерживают также файлы форматов Topcon. Импортированные в эти тахеометры точки можно впоследствии передать обратно на ПК, используя форматы Topcon SSS (Координаты) или Topcon GTS (Координаты).

# 3. Возможные проблемы при установке программы Spectrum Link / Topcon Link и их решение

Иногда при установке программы Spectrum Link / Topcon Link установщик запрашивает файл библиотек "Microsoft XML Parser 4.0 Service Pack 2":

| 🜌 Topcon Link v. 8. 2 - InstallAware Wizard                                                     |        |
|-------------------------------------------------------------------------------------------------|--------|
| Application Requirements<br>The following requirements must be processed before starting setup. | 5      |
| Microsoft XML Parser 4.0 Service Pack 2                                                         |        |
| To continue, click Next.<br>InstallAware                                                        |        |
| < Back Next >                                                                                   | Cancel |

Программа не установится, пока эти библиотеки не будут установлены на вашем компьютере.

В этом случае вам необходимо скачать с сайта Microsoft необходимый файл:

| Download MSXML 4.0 Sen 🗙                |                   |                    |
|-----------------------------------------|-------------------|--------------------|
| ← → C 🗋 www.microsoft.com/en-us/downloa | d/details.aspx?id | =19662 Q 🖬 😭 🚍     |
| Choose the download yo                  | u want            | $\otimes$          |
| File Name                               | Size              | Download Summany   |
| 💽 msxml.msi                             | 5.0 MB            | 1. msxml.msi       |
| msxml4msms.exe                          | 768 KB            |                    |
| MSXML4SP_RelNote.htm                    | 23 KB             |                    |
| msxmlcab.exe                            | 723 KB            |                    |
| msxmlsdk.exe                            | 3.3 MB            | Total Size: 5.0 MB |
|                                         |                   | Next               |

Ссылка на страницу: http://www.microsoft.com/en-us/download/details.aspx?id=19662

После того, как файл **msxml.msi** будет скачен и сохранен на вашем компьютере, вам необходимо запустить его установку (нажать два раза левой кнопкой мыши):

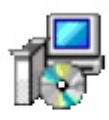

msxml.msi

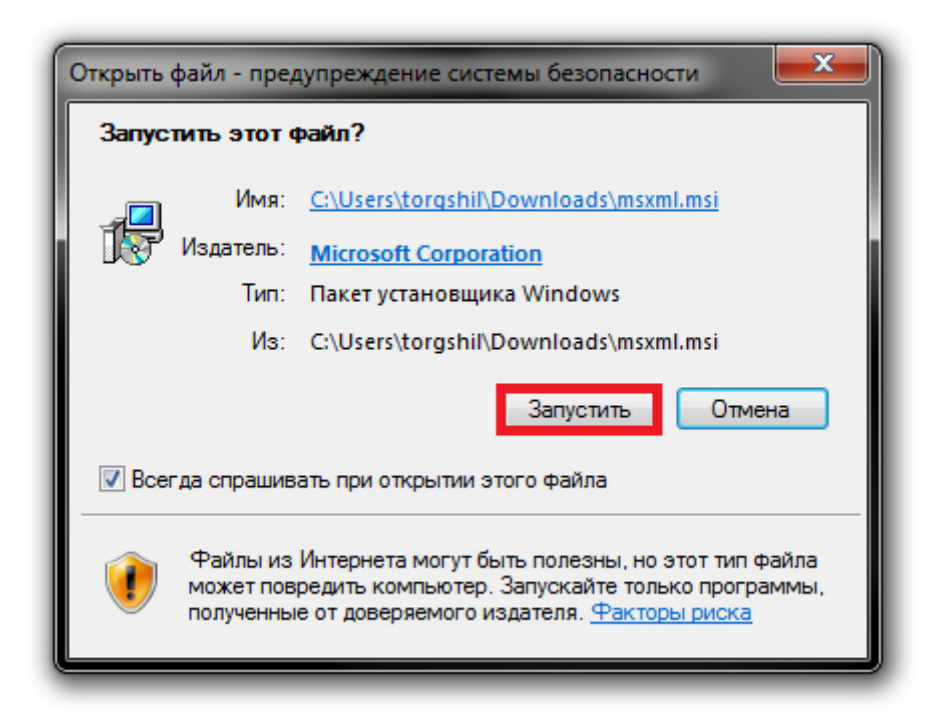

Начнется процесс установки необходимых библиотек.

Когда установка библиотек будет закончена, можем приступать к установке программы Spectrum Link / Topcon Link.

Описанный здесь случай с обращением к библиотекам "Microsoft XML Parser 4.0 Service Pack 2" является наиболее распространенным.

Возможно – в зависимости от установленной на вашем компьютере операционной системы – возникнет необходимость в других библиотеках, которые также необходимо будет скачивать с сайта <a href="http://www.microsoft.com">http://www.microsoft.com</a> и устанавливать на ПК.